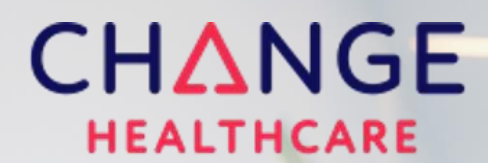

Insight. Innovation. Transformation.

# Payer Enrollment Services (PES) Provider Portal User Guide

Version 1.0 | 10.01.2022

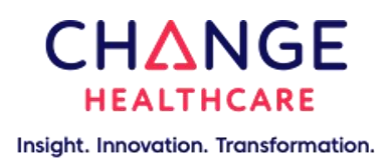

### Preface

This user guide is for providers and their associates using Payer Enrollment Services (PES) and should not be distributed to unrelated parties.

This information is provided by Change Healthcare for education and awareness use only. Even though Change Healthcare believes that all the information in this document is correct as of the date of the publication of this version, Change Healthcare does not warrant the accuracy, completeness, or fitness for any particular purpose of this information. All use is at the reader's own risk. The information provided here is for reference use only and does not constitute the rendering of legal, financial, or other professional advice or recommendations by Change Healthcare.

© 2022 Change Healthcare LLC and/or one of its subsidiaries. All Rights Reserved. 424 Church Street, Suite 1400, Nashville, TN 37219

All Rights Reserved. Printed in the USA.

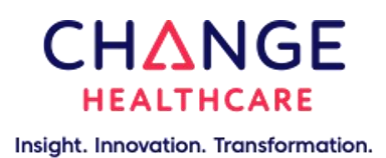

## Contents

| 2  |
|----|
| 3  |
| 4  |
| 6  |
| 7  |
| 8  |
| 14 |
|    |

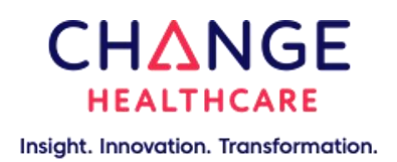

## **Common Terms**

**Authorized Agent:** A contact that can be added to a TIN during enrollment, usually from an outside billing agency that the provider is partnered with.

**Clearinghouse:** A clearinghouse is a company or service hub that connects providers and payers so that they can send and receive electronic claims information.

**Legal Business Name:** Complete legal name of institution, corporate entity, practice or individual provider.

**National Provider Identifier (NPI):** An NPI is a 10 digit numerical identifier for providers of health care services. It is national in scope and unique to the provider.

**NPI Exempt/Atypical Provider**: Atypical providers are providers that do not provide health care, as defined under HIPAA in Federal regulations at 45 CFR section 160.103. Taxi services, home and vehicle modifications, and respite services are examples of atypical providers reimbursed by the Medicaid program.

**Remittance Grouping:** The type of grouping that a payer uses for claim remittance. Currently the options supported in PES are:

- TIN Only Just the TIN is used to group payments and remittance
- TIN and NPI(s) Combination of TIN and NPI(s) is used to group payments and remittance

**Tax Identification Number (TIN):** Your tax identification number is an identification number assigned to your practice by the Internal Revenue Service (IRS). It is also sometimes known as Employer Identification Number (EIN). In the case of a sole proprietorship, the provider might not have a Tax ID and would use his or her social security number (SSN) instead.

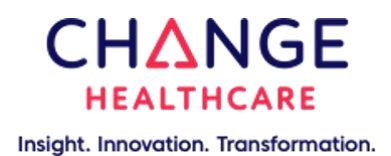

**Voided Check**: A voided check is a blank, unused check with "VOID" handwritten across it and is used to verify your bank account. You must scan a voided check and upload the electronic image when adding a new bank account along with your other bank information.

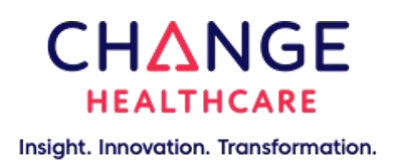

### **Enrollment Statuses**

At different stages of the enrollment process, you will see various statuses related to your enrollment. The following outlines what each status means and the next action from the user:

| Status in Provider Portal | Status Description                                                                                                    | User Action                                                         |
|---------------------------|----------------------------------------------------------------------------------------------------|---------------------------------------------------------------------|
| In-Progress               | User has started but not yet submitted the enrollment                                                                           | Sign in and submit the enrollment                                   |
| Submitted                 | Enrollment is in the Change<br>Healthcare Support Operations<br>queue for review                                                | Wait to be contacted by<br>Support Operations                       |
| Manual Review             | Enrollment has been submitted in<br>PES and is with Change<br>Healthcare for processing                                         | Wait for the status to get<br>updated                               |
| Returned to Customer      | Change Healthcare Support<br>Operations has returned the<br>enrollment to the provider (i.e.<br>customer) for additional action | Log in to Provider Portal<br>and update the<br>enrollment           |
| Pending Attachments       | Change Healthcare Support<br>Operations has returned the<br>enrollment to the provider to<br>upload an attachment               | Log in to Provider Portal<br>and upload the<br>requested attachment |
| Rejected                  | Change Healthcare has rejected<br>the enrollment and it will not be<br>further processed                                        | None                                                                |
| Payer Received            | Enrollment has been Approved by<br>Change Healthcare and was<br>received by the payer for<br>decisioning                        | Wait to receive a payer<br>decision                                 |
| Payer Approved            | Payer has approved the enrollment                                                                                               | None. Successful<br>enrollment process<br>complete                  |
| Payer Rejected            | Payer has rejected the enrollment<br>and it will not be further processed                                                       | None                                                                |

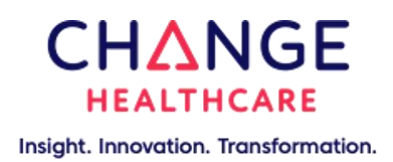

### **Provider Portal**

The Admin Console is the central hub where providers can manage, monitor, and add EFT and ERA enrollments within the Payer Enrollment Services (PES) Provider Portal. From here, you can see a full list of all TINs that have either completed or have In-Progress enrollments.

|                               | PAYMENTS | •                                                                                                    |                       |                           |
|-------------------------------|----------|----------------------------------------------------------------------------------------------------|-----------------------|---------------------------|
| Admin Console                 |          | Tax Identification Numbers 78                                                                                                    |                       |                           |
| Tax Identification Numbers 74 | 8        | Enroll New TIN                                                                                                    |                       |                           |
|                               |          | TIN Q                                                                                                    | LEGAL BUSINESS NAME Q | ENROLLED SOLUTION         |
|                               |          | a de la companya de la companya de la                                                                                                    |                       | Payer Enrollment Services |
|                               |          | n a statistica de la constatistica de la constatis |                       | Payer Enrollment Services |
|                               |          | a                                                                                                    |                       | Payer Enrollment Services |
|                               |          | n and a second second se                                                                                                    |                       | Payer Enrollment Services |
|                               |          | a a a a a a a a a a a a a a a a a a a                                                                                                    |                       | Payer Enrollment Services |
|                               |          | n and a second second se                                                                                                    |                       | Payer Enrollment Services |
|                               |          | n a statistica de la constatistica de la constatis |                       | Payer Enrollment Services |
|                               |          | n a statistica de la constatistica de la constatis |                       | Payer Enrollment Services |
|                               |          | n a statistica de la constatistica de la constatis |                       | Payer Enrollment Services |

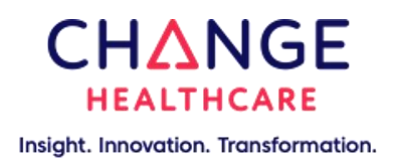

### Enrolling a New TIN

1. You click the "Enroll New TIN" button above the list of TINs to enroll a new TIN from the Admin Console:

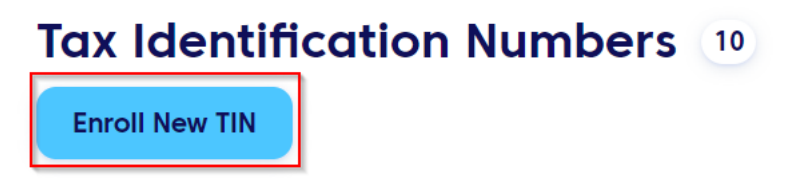

- 2. Next, you'll be asked to provide information related to your practice or company including:
  - i. Provider Name this should be your legal business name that you put on your tax documents
  - ii. Doing Business As Name (DBA) A trade name or fictitious business name that the provider may operate under, but is not the business name of the practice
  - iii. Legal Business Address
  - iv. City
  - v. State
  - vi. ZIP Code
  - vii. Tax Identification Number (either EIN or SSN)
  - viii. Billing NPI (if applicable)

| vider Info                           | Contact Info                                         | Bank Info                                  | Enrollme        |
|--------------------------------------|------------------------------------------------------|--------------------------------------------|-----------------|
| Provider II                          | nformation                                           | ۵ Se                                       | cure Connection |
| Please enter informa                 | tion about the practice or con                       | npany that you wish to enroll.             |                 |
| PROVIDER NAME *                      | (                                                    | D DOING BUSINESS AS NAME (DBA)             | 0               |
| Provider Address                     |                                                      |                                            |                 |
| STREET *                             | (                                                    | D STE, FLR, BLDG (OPTIONAL)                |                 |
| CITY *                               | (                                                    | STATE/PROVINCE * ① ZIP CODE/POS   Select • | TAL CODE * (i)  |
| Provider Iden<br>Provider Federal Ta | tifiers information<br>X Identification NUMBER (TIN) | • ① TIN TYPE • ①<br>SSN 	 EIN              |                 |
|                                      | DENTIFIER (NPI) * (                                  | D I'm NPI exempt ()                        |                 |
|                                      |                                                      |                                            | CONTINUE ►      |

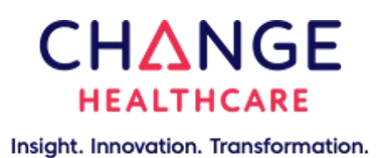

3. After this step, you'll be asked to give the information for the primary contact associated with enrolling EFTs/ERAs at your organization. You may optionally add a Provider Agent's information, who will be used as an additional contact.

| <u>er Info</u>                                           | Contact Info                        |                       | Bank Info              | Enrollm           |
|----------------------------------------------------------|-------------------------------------|-----------------------|------------------------|-------------------|
| Provider Co                                              | ntact Infor                         | mation                | <u>ے</u> د             | Secure Connection |
| This is the person in the p                              | provider's office that han          | Idles ERA/EFT busines | şs.                    |                   |
| PROVIDER CONTACT NAME                                    | R                                   |                       |                        | ()                |
| FIRST NAME                                               | Last Name                           |                       |                        |                   |
| TELEPHONE NUMBER *                                       | TELEPHONE E                         | XTENSION NUMBER       | EMAIL ADDRESS *        |                   |
|                                                          |                                     |                       |                        |                   |
| Provider Agent Info<br>do you utilize an out<br>Yes • No | Prmation<br>ISIDE BILLING AGENCY AS | AN AUTHORIZED AGEN1   | T FOR YOUR BUSINESS? * |                   |
| ВАСК                                                     |                                     |                       | Save & Complete Later  |                   |
| ЗАСК                                                     |                                     |                       | Save & Complete Later  | CONTIN            |

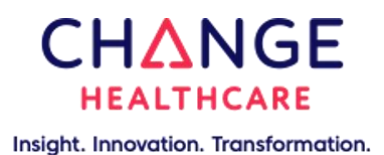

4. Next, you'll have the opportunity to add a Bank Account, which will be needed if you want to submit an EFT enrollment. You may need to upload a voided check for the Change Healthcare team to review.

#### Add New Financial Institution

| PROVIDER, TIN | Enter your financial institution information for<br>ACCOUNT TYPE *<br>Checking Savings | where   | EFT payments will be deposited.                                   |    |
|---------------|----------------------------------------------------------------------------------------|---------|-------------------------------------------------------------------|----|
|               | FINANCIAL INSTITUTION NAME *                                                           | ()      | FINANCIAL INSTITUTION NICKNAME (OPTIONAL)                         |    |
|               | FINANCIAL INSTITUTION ROUTING NUMBER *                                                 | ()      |                                                                   | () |
|               | PROVIDER'S ACCOUNT NUMBER WITH FINANCIAL<br>INSTITUTION *                              | ()      | CONFIRM PROVIDER'S ACCOUNT NUMBER WITH<br>FINANCIAL INSTITUTION * | 0  |
|               | 0                                                                                      |         | 0                                                                 |    |
|               | Account Owner<br>Please enter the name on the financial institu                        | tion ad | count exactly as it appears on your checks.                       |    |
|               | BANK ACCOUNT OWNER TYPE *                                                              |         | NAME ON BANK ACCOUNT *                                            |    |
|               | • Business 🔷 Individual                                                                |         |                                                                   |    |
|               | SUBMIT CANCEL                                                                          |         |                                                                   |    |

- 5. After this, you can begin the process of adding either an EFT or ERA enrollment by clicking "Add Enrollment", selecting the payer you'd like to enroll with, and then the service(s) you want.
  - i. If you selected ERA, you'll be asked to select the Clearinghouse through whom you will receive ERAs from the payer
  - ii. If you selected EFT, you'll be asked to confirm the bank account that will be used for that enrollment

X

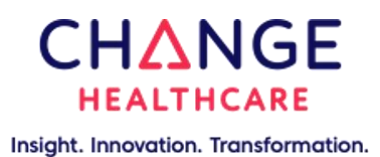

6. You can review the enrollment you added and add more if needed at this point. Click "Continue" when you are ready.

| <u>ler Info</u> | <u>Co</u>          | <u>ntact Info</u>      |               | <u>Bank Info</u>              | Enrol            |
|-----------------|--------------------|------------------------|---------------|-------------------------------|------------------|
| Enrollm         | nent               |                        |               | ĉ                             | Secure Connectio |
| Add enrollme    | nts for payers who | you currently submit c | laims for and | d would like to receive elect | tronic payments  |
| Payer En        | rollment 2         |                        |               | A + 1                         | ADD ENROLLMENT   |
| PAYER           | SERVICE            | PROVIDER BANK          | NPI           | METHOD OF<br>RETRIEVAL        |                  |
|                 | EFT                |                        |               |                               | 0 0              |
|                 | ERA                |                        |               | Clearinghouse -               | Ø Ō              |
|                 |                    |                        |               |                               |                  |
|                 |                    |                        |               |                               |                  |
|                 |                    |                        |               |                               |                  |
|                 |                    |                        |               |                               |                  |

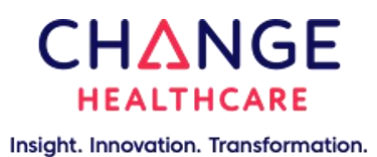

7. Finally, you'll be asked to review and sign the Terms and Conditions for Payer Enrollment Services before being able to submit your enrollment(s).

|                                                                                                    | Contact mile                                                                                                    |                                                                                                    | 111.0                                                                                                    |
|----------------------------------------------------------------------------------------------------|----------------------------------------------------------------------------------------------------|----------------------------------------------------------------------------------------------------|----------------------------------------------------------------------------------------------------|
| lerms &                                                                                                    | Conditions                                                                                                    |                                                                                                    | 🖞 Secure Connectio                                                                                                    |
| Payer Enrollm                                                                                                    | ent Services                                                                                                    |                                                                                                    | $\underline{\mathbf{\Psi}}$ Download                                                                                                    |
| CHANGE HE                                                                                                    | ALTHCARE PROPRETARY AND CONFIDENTIAL                                                                                                    |                                                                                                    |                                                                                                    |
|                                                                                                    | CHANGE HEALTHCA                                                                                                    | RE PAYER ENROLLMENT SERVICES                                                                                                    |                                                                                                    |
|                                                                                                    | TER                                                                                                    | IMS OF SERVICE                                                                                                    |                                                                                                    |
| This is a 1<br>" <u>vou</u> ," a<br>" <u>CHC</u> ,"<br>Change<br>Togethe<br>Togethe<br>particip<br>require 1<br>require 1<br>remitar<br>directly<br>availabl<br>Particip | egal agreement between the health<br>"Youg" and Change Healthcare Or,<br>"you", or 'ug' i regarding your use of it<br>Healthcare molialists and operates<br>it, the Pottal and the Services are call<br>a connect Frovides with healthcare<br>ate in the Services (the <u>"Barticipants"</u><br>or Provides to reavies electronic fun-<br>ces advice (" <u>EBA</u> ) that the Participants"<br>to Provides the convice site and<br>or through one or more clearinghouse<br>to Provides that have and continu-<br>nt based on information CHC obtain | care provider registering through this<br>eventions. LIC and its difficients (" <u>Char</u><br>te CHC hosted and branded portal<br>as part of its <i>Payer</i> Enrollment Service<br>at the " <u>Faintem</u> ".<br>I a cyganizations, health plans and oth<br>to help facilitate access to informa-<br>d transfer powents (" <u>EEF</u> ") and/or<br>mits initiate and complete outside of<br>a knackster powents (" <u>EEF</u> ") and/or<br>mits initiate and complete outside of<br>a lareative prometis (" <u>EEF</u> ") and/or<br>mits initiate and separate agreement<br>a lareath from the Participants. | site ["Froulder,"<br>"map Healthcore,"<br>[the "Facter]]<br>is the "Services"].<br>er organizations that<br>ison the Pacticipants<br>electronic<br>electronic<br>diad mada<br>with at least one |
|                                                                                                    |                                                                                                    | Page 01 of 8 NEXT                                                                                                    |                                                                                                    |
| Authorized Sig<br>I am authoriz<br>The parties agre<br>electronic signat<br>validity, enforced                                                                           | anature ()<br>ed and agreeing to the terms an<br>e that these Terms and Condition<br>ures appearing on this agreeme<br>ability, and admissibility.                                                                                                    | d conditions<br>ns may be electronically signed.<br>nt are the same as handwritten :                                                                                                    | The parties agree that the<br>signatures for the purposes of                                                                                                    |
| Printed Name                                                                                                    | of Person Submitting Enroll                                                                                                    | nent                                                                                                    |                                                                                                    |
| FIRST NAME *                                                                                                    | LAST NAME *                                                                                                    | TITLE *                                                                                                    | SUBMISSION DATE *                                                                                                    |
|                                                                                                    |                                                                                                    |                                                                                                    | October 03, 2022                                                                                                    |
|                                                                                                    |                                                                                                    |                                                                                                    |                                                                                                    |

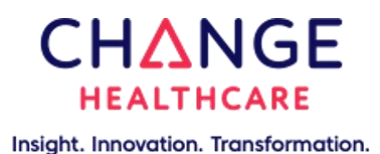

8. From here, you'll see a confirmation that your enrollment(s) was submitted successfully. You can go from here to the Admin Console for the Provider Portal where you can view and manage your enrollments.

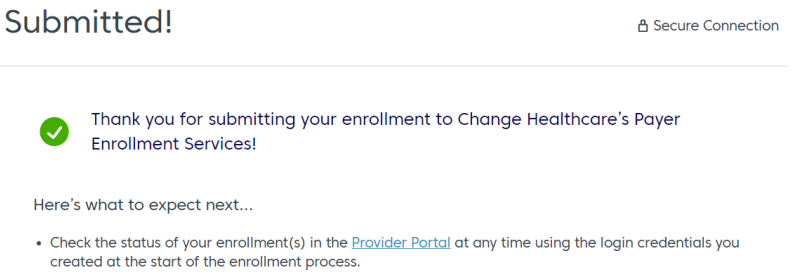

- If necessary, a member of our support team may contact you for additional verification.
- Once your information has been verified it will be sent to the payer for set up.

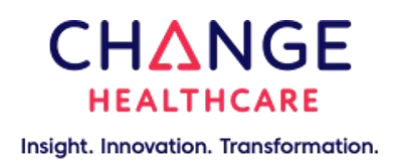

## Admin Console FAQs

Below are some common FAQs you may have while using the Admin Console:

#### How do I check the status of the enrollments that I submitted?

To check the status of your enrollment:

- Log into the Provider Portal
- Click on the TIN your enrollment is associated with
- Navigate to the Payers tab and expand the payer your enrollment was submitted to
- Look at the status column for the current status of your enrollment

#### How do I know that my enrollment has been successfully approved by the payer?

To check if your enrollment has been approved:

- Log into the Provider Portal
- Click on the TIN your enrollment is associated with
- Navigate to the Payers tab and expand the payer your enrollment was submitted to
- Look at the status column for the current status of your enrollment if this status is "Payer Approved", the payer has confirmed and approved your enrollment

Depending on the payer, you may also receive a confirmation email once this has occurred.

#### How do I add a new enrollment for an existing TIN?

To add a new enrollment for an existing TIN:

- Log into the Provider Portal
- Click on the TIN you'd like to add an enrollment to
- Find the "Add New Enrollment" button on the right side of the screen and click on it
- Once you do, you'll find an abridged version of the enrollment workflow you went through when enrolling the TIN for the first time
- Select payer, service(s), remittance grouping, bank account (if EFT), clearinghouse (if ERA) and then click Submit to add the new enrollment
- This will be reviewed and sent to the payer once it has the required information

For help with any issues you might encounter, you can contact the Change Healthcare Support Team at 800-956-5190 Monday through Friday 8:00am to 5:00pm CST. You can also use Live Chat during these hours by clicking on the icon on the right side of your screen:

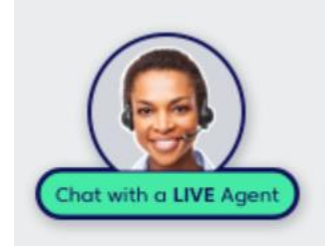

Change Healthcare

424 Church Street, Suite 1400 Nashville, Tennessee 37219

Change Healthcare is inspiring a better healthcare system.

Change Healthcare (Nasdaq: CHNG) is a leading independent healthcare technology company, focused on insights, innovation and accelerating the transformation of the U.S. healthcare system through the power of the Change Healthcare Platform. We provide data and analytics-driven solutions to improve clinical, financial, administrative, and patient engagement outcomes in the U.S. healthcare system.

© 2022 Change Healthcare LLC and/or one of its subsidiaries. All Rights Reserved